## Procédure de connexion à la plate-forme d'assistance AMIGO

Adresse de la plate-forme :

NOTION DE L'ANNA DE

https://amigo.ac-rouen.fr/

-Renseignez **vos identifiants de messagerie académique** pour vous connecter.

-Dans l'interface suivante, sélectionnez « Me faire dépanner » :

| Demandes en cours                                                                          | Création d'une demande                                                                       | Demandes fermées                                           | FAQ                 | Déconnexion |  |
|--------------------------------------------------------------------------------------------|----------------------------------------------------------------------------------------------|------------------------------------------------------------|---------------------|-------------|--|
| Avant de formuler une nouve<br>qui peut vous permettre d'ac<br>A défaut, vous pouvez créer | elle demande, nous vous invitons<br>céder à une réponse au problème<br>une nouvelle demande… | à consulter la FAQ (Foire a<br>e que vous souhaitez soulev | ux question<br>/er. | 15)         |  |
| Choisissez un service :                                                                    |                                                                                              |                                                            |                     |             |  |
| <ul> <li>Me faire dépanner</li> </ul>                                                      |                                                                                              |                                                            |                     |             |  |
| Signaler une panne ou                                                                      | un dysfonctionnement                                                                         |                                                            |                     |             |  |

-Puis dans la fenêtre suivante, sélectionnez la sous-catégorie **« Poste de travail, périphérique et bureautique »** 

| Choisissez une sous-catégorie du service 'Me faire dépanner' :    |
|-------------------------------------------------------------------|
|                                                                   |
| Accès                                                             |
| Signaler une panne ou un dysfonctionnement sur Applications       |
| Applications                                                      |
| Signaler une panne ou un dysfonctionnement sur Applications       |
| <ul> <li>Poste de travail, périphérique et bureautique</li> </ul> |
| Signaler une panne ou un dysfonctionnement sur un poste de trava  |
| 🔿 Infrastructures, système, réseau                                |
| Signaler une panne ou un dysfonctionnement sur une partie ou la t |
| Outils de collaboration, de communication                         |
| Signaler une panne ou un dysfonctionnement sur un outil de collab |
| Annuler << Retour                                                 |

-L'écran suivant permet de détailler votre demande :

## 1-Renseigner le sous-menu « Famille de produit » :

La demande concerne un problème...

-**Bureautique** = problème avec un logiciel, ou demande d'installation de logiciels...

-**Périphérique** = problème avec une imprimante, des hauts parleurs, un scanner...

-**Poste de travail** = problème avec un ordinateur ou son moniteur

-**Vidéoprojecteur** = problème avec l'appareil ou sa télécommande

 -- choisir une valeur --Bureautique
 Périphériques
 Poste de travail
 Vidéoprojecteur

des en cours Création d'une de Description de votre demande Me faire dépanner Service Sous catégorie de service Poste de travail, périphérique et bureauti SENGHOR EVREUX Etablissement concerné 0271579V pu LYCEE LEOPOLD Sto 2-Renseigner le sous-menu Famille de produit -- choisir une valeur --« Produit » Produit -- choisir une valeur --Sélectionner « Poste de travail Obiet de la demande Lycée public péda » en bas de liste Description \* 🖻 👩 🙈 🔯 💦 → Ø B I U abs 🍰 🛅 = Ω Ar -- choisir une valeur · Antivirus CIO, Circonscrip, hors DSDEN Antivirus collège public 27 Antivirus collège public 76 Antivirus Lycée public Poste de travail CIO, Circonscrip. hors DSDEN Poste de travail collège public 27 Admin Poste de travail collège public 76 Poste de travail Lycée public admin Poste de travail Lycée publ Impact Une personne 3-Renseigner l'objet de la Urgence 0 moyenne Au titre de Etablissement 0 demande Téléphone de rappel Un description brève, par exemple, Préciser vos disponibilités « Panne PC enseignant salle 135) 4-Renseigner la description du problème **Pièces jointes** Dans le cas d'une panne, merci de Ajouter une pièce jointe: Parcourir... Aucun fichier sélectionné. (Taille de fichier max.: 256.00 Mb) donner si possible des détails Annuler << Retour Terminer circonstanciés au sujet des dysfonctionnements observés.

> 5-Laisser les autres paramètres tel que, et ENREGISTRER VOTRE DEMANDE en cliquant sur « TERMINER »